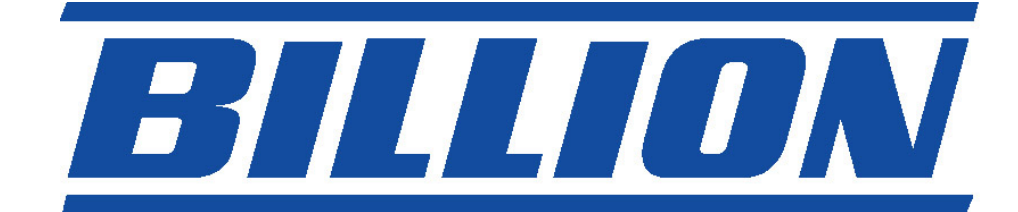

# BIPAC-7000 ADSL USB Modem

**Quick Start Guide** 

### **Package Contents**

- One Billion BIPAC-7000 ADSL USB Modem
- One installation CD with drivers and online manual
- One RJ-11 ADSL telephone cable
- One USB cable
- This Quick Start Guide

# The Front Panel LEDs

| LED  | Meaning                                                                                           |
|------|---------------------------------------------------------------------------------------------------|
| USB  | When this LED is lit, it indicates that the USB port is connected to the PC and working properly. |
| DATA | When this LED is flashing constantly, it indicates the BIPAC-7000 is transmitting/receiving data. |
| ADSL | When lit, it indicates that the ADSL (Line) port is connected to the DSLAM and working properly.  |

## Information from ISP

Before start installing this device, you have to check with your ISP on what kind of service (connection method) is provided such as PPPoE, PPPoA, RFC1483 bridged or routed, IPoA.

Gather the information as illustrated in the following table and keep it for reference.

If your ISP provides PPPoE or PPPoA connection method, please select "Billion ADSL USB WAN Adapter" to install driver. If your ISP provides RFC1483 Bridged or Routed or IPoA, please select "Billion ADSL USB LAN Adapter" to install driver.

| PPPoE              | VPI/VCI, VC-based/LLC-based multiplexing,<br>Username, Password, Service Name, and<br>Domain Name System (DNS) IP address (it can<br>be automatically assigned from ISP or be set<br>fixed). |  |
|--------------------|----------------------------------------------------------------------------------------------------|--|
| PPPoA              | VPI/VCI, VC-based/LLC-based multiplexing,<br>Username, Password, and Domain Name System<br>(DNS) IP address (it can be automatically<br>assigned from ISP or be set fixed).                  |  |
| RFC1483<br>Bridged | VPI/VCI, VC-based/LLC-based multiplexing                                                                                                    |  |
| RFC1483<br>Routed  | VPI/VCI, VC-based/LLC-based multiplexing, IP<br>address, Subnet mask, Gateway address, and<br>Domain Name System (DNS) IP address (it is<br>fixed IP address).                               |  |
| IPoA               | VPI/VCI, IP address, Subnet mask, Gateway<br>address, and Domain Name System (DNS) IP<br>address (it is fixed IP address).                                                                   |  |

# Installing Billion ADSL USB Modem

To Connect ADSL telephone cable to the LINE RJ-11 jack, connect the USB cable to the USB port and connect the other end to the PC.

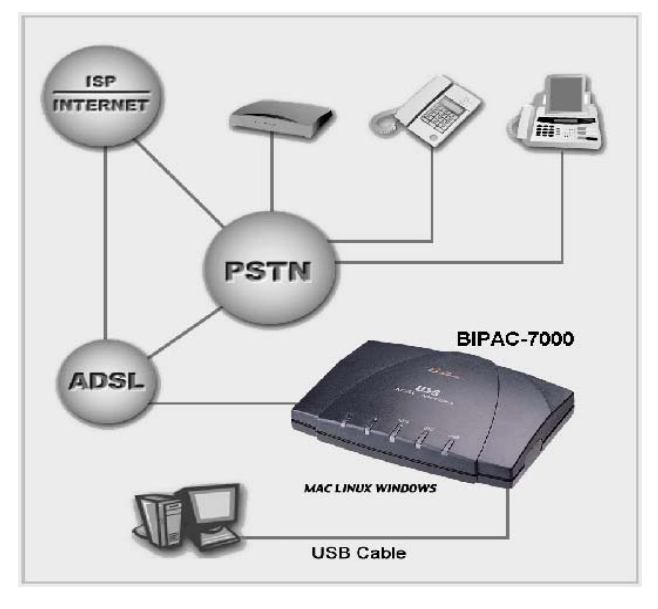

#### For Windows XP:

**1.** Start Windows. After the opening banner, Windows will tell you that the new device has been detected. Select "Install from a list or specific location" and click "Next >".

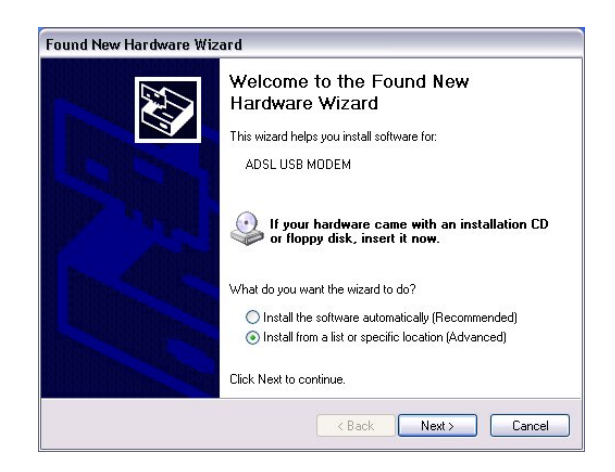

2. Insert the installation CD into the CD-ROM drive and select "Include this location in the search". Click "Browse" to specify the driver directory such as F:\Driver\LAN for installing Billion ADSL USB LAN Adapter or F:\Driver\WAN for installing Billion ADSL USB WAN Adapter. (Please refer *Information from ISP* section for more details.) Click "OK" and then "Next>" to continue.

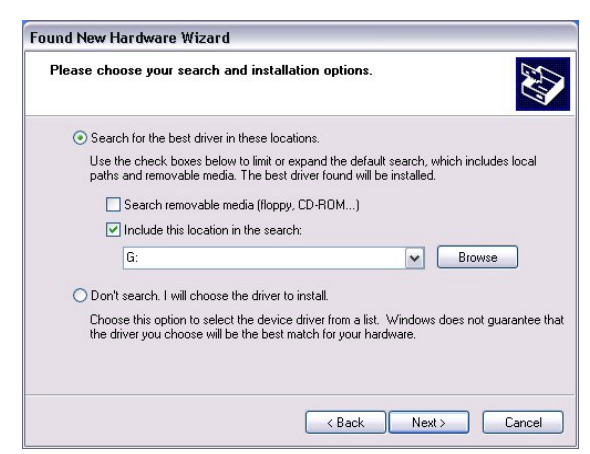

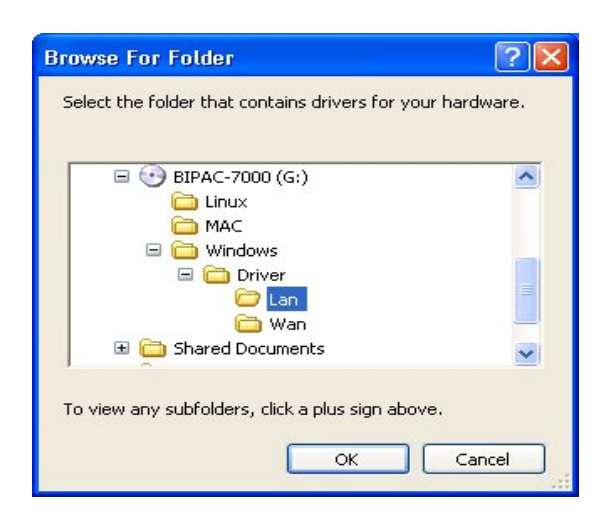

**3.** When windows titled "Hardware Installation" or "Software Installation" appears, click "Continue Anyway" to go on.

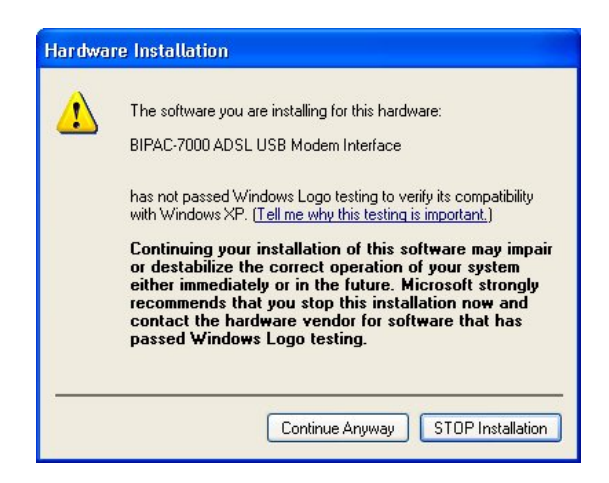

4. Then, click "Finish".

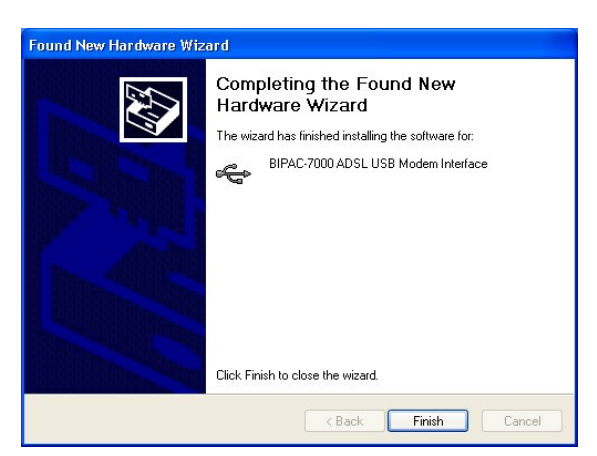

**5.** After Billion ADSL USB Modem driver is successfully installed, the Status Task Bar will appear on the System Tray.

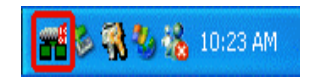

#### For Windows 2000:

**1.** Start Windows. After the opening banner, Windows will show the new device has been detected. Click "Next>".

| Welcome to the Found New<br>Hardware Wizard<br>This wizard helps you install a device driver for a<br>hardware device. |
|----------------------------------------------------------------------------------------------------|
| To continue, click Next.                                                                                               |

 Select "Search for a suitable driver for my device". Click "Next>". Then, insert the installation CD into the CD-ROM drive. In next window, check "Specify a location" and click "Next>" as shown on below.

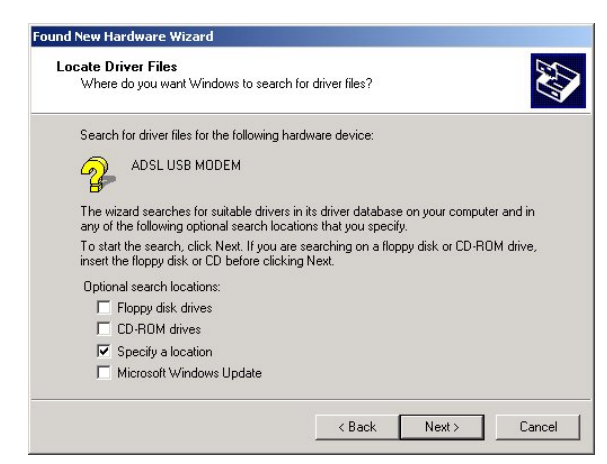

 Click "Browse..". In the Locate File window, specify the driver directory such as F:\Driver\LAN\CxtCAFEU for installing Billion ADSL USB LAN Adapter or F:\Driver\WAN\CxtCAFEU for installing Billion ADSL USB WAN Adapter. (Please refer Information from ISP section for more details.) Click "Open" and then "Next>" to continue.

| Locate File                        |                |                           |   |           | <u>? ×</u> |
|------------------------------------|----------------|---------------------------|---|-----------|------------|
| Look in:                           | 🔁 Lan          |                           | • | 🗢 🗈 💣 📰 • |            |
| History<br>Desktop<br>My Documents | B CxtCB00U.inf |                           |   |           |            |
|                                    | File name:     | CxtCB00U.inf              |   | •         | Open       |
| My Network P                       | Files of type: | Setup Information (*.inf) |   | Ţ         | Cancel     |

**4.** When windows titled "Digital Signature Not Found" appears, click "Yes" to continue the installation.

| ٩ | The Microsoft digital signature affirms that software has<br>been tested with Windows and that the software has not<br>been altered since it was tested.                         |
|---|----------------------------------------------------------------------------------------------------|
|   | The software you are about to install does not contain a<br>Microsoft digital signature. Therefore, there is no<br>guarantee that this software works correctly with<br>Windows. |
|   | BIPAC-7000 ADSL USB LAN Adapter                                                                                                    |
|   | If you want to search for Microsoft digitally signed<br>software, visit the Windows Update Web site at<br>http://windowsupdate.microsoft.com to see if one is<br>available.      |
|   | Do you want to continue the installation?                                                                                                    |

5. Press "Finish".

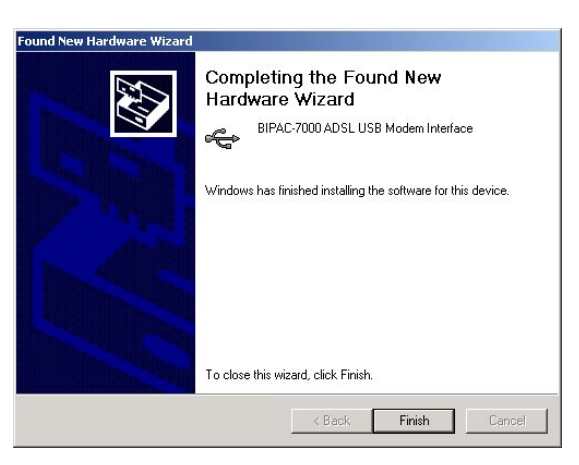

**6.** After Billion ADSL USB Modem's driver is successfully installed, the Status Task Bar will appear on the System Tray.

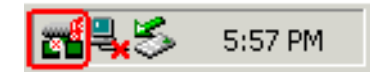

#### For Windows Me:

 Start Windows. After the opening banner, Windows will tell you that the new device has been detected. Select "Specify the location of the driver" and click "Next >".

|           | Windows has found the following new hardware:<br>ADSL USB MODEM                                                                                                    |
|-----------|----------------------------------------------------------------------------------------------------|
|           | Windows can automatically search for and install software<br>that supports your hardware. If your hardware came with<br>installation media, insert it now and click Next. |
| 🗞 🌫       | What would you like to do?                                                                                                    |
| <u></u>   | C Automatic search for a better driver (Recommended)                                                                                                    |
| <b>\$</b> | <ul> <li>Specify the location of the driver (Advanced)</li> </ul>                                                                                                    |
|           |                                                                                                    |
|           |                                                                                                    |
|           | < Back Next > Cancel                                                                                                    |

2. Insert the installation CD into the CD-ROM drive and check "Specify a location". Click "Browse..." to specify the driver directory such as F:\Driver\LAN for installing Billion ADSL USB LAN Adapter or F:\Driver\WAN for installing Billion ADSL USB WAN Adapter. (Please refer *Information from ISP* section for more details.) Click "OK" and then "Next>" to continue.

|  | Windows will search for new drivers in its driver database<br>on your hard drive, and in any of the following selected                                            |
|--|----------------------------------------------------------------------------------------------------|
|  | <ul> <li>Search for the best driver for your device.<br/>(Recommended).</li> </ul>                                                                                |
|  | 🔲 Removable <u>M</u> edia (Floppy, CD-ROM)                                                                                                    |
|  | <ul> <li>Specify a location:</li> <li>Browse</li> <li>Display a list of all the drivers in a specific location, so you can select the driver you want.</li> </ul> |
|  | < <u>B</u> ack Next> Cancel                                                                                                    |

| s device.           |  |
|---------------------|--|
| 😟 🗃 Data2 (E:)      |  |
| 😟 📻 Data3 (F:)      |  |
| 🖻 🧟 Bipac-7000 (G:) |  |
| Linux               |  |
| Mac                 |  |
| 🗖 🦳 Windows         |  |
|                     |  |
|                     |  |
| Wan                 |  |
| Printers            |  |
| Control Panel       |  |
| Dial-Up Networking  |  |
|                     |  |

**3.** Continuing through the Wizard, Windows will start copying files to your system. Then, click "Finish".

| Add New Hardware Wiz | PIPAC 7000 ADCL LICE Meders Interface                                                   |
|----------------------|-----------------------------------------------------------------------------------------|
|                      |                                                                                         |
|                      | Windows has finished installing the software that your new<br>hardware device requires. |
| 80 (S)<br>• • • •    |                                                                                         |
| <b>*</b>             |                                                                                         |
|                      | Kellack Finish Cancel                                                                   |

**4.** After Billion ADSL USB Modem driver is successfully installed, the Status Task Bar will appear on the System Tray.

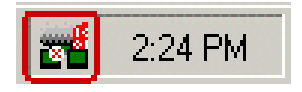

#### For Windows 98:

**1.** Start Windows. After the opening banner, Windows will tell you that the new device has been detected. You will then see the following screen. Click "Next >".

| Add New Hardware Wiz | zard                                                                        |
|----------------------|-----------------------------------------------------------------------------|
|                      | This wizard searches for new drivers for:                                   |
|                      | ADSL USB MODEM                                                              |
|                      | A device driver is a software program that makes a<br>hardware device work. |
| 8.0                  |                                                                             |
| <b>\$</b>            |                                                                             |
|                      |                                                                             |
|                      |                                                                             |
|                      | < <u>B</u> ack Next> Cancel                                                 |

2. In the next window, select "Search for the best driver for your device" and click "Next >".

| Add New Hardware Wi | zard                                                                                                    |
|---------------------|----------------------------------------------------------------------------------------------------|
|                     | What do you want Windows to do?   Search for the best driver for your device.  [Recommended].   Display a list of all the drivers in a specific location, so you can select the driver you want. |
|                     | < <u>B</u> ack Next > Cancel                                                                                                    |

3. Insert the installation CD into the CD-ROM drive and check "Specify a location". Click "Browse..." to specify the driver directory such as F:\Driver\LAN for installing Billion ADSL USB LAN Adapter or F:\Driver\WAN for installing Billion ADSL USB WAN Adapter. (Please refer *Information from ISP* section for more details.) Click "OK" and then "Next>" to continue.

| Add New Hardware Wiz | zard                                                                                                    |
|----------------------|----------------------------------------------------------------------------------------------------|
|                      | Windows will search for new drivers in its driver database on your hard drive, and in any of the following selected locations. Click Next to start the search.         Eloppy disk drives         D-ROM drive         Microsoft Windows Update         Specify a location:         Browse |
|                      | <back next=""> Cancel</back>                                                                                                    |

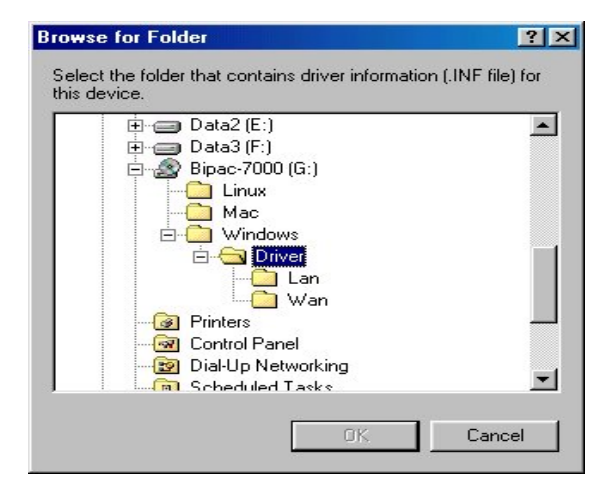

**4.** Continuing through the Wizard, click the "Next >" button. Windows will start copying files to your system.

| Add New Hardware Wiz | ard                                                                                                    |
|----------------------|----------------------------------------------------------------------------------------------------|
|                      | Windows driver file search for the device:                                                                                                 |
|                      | BIPAC-7000 ADSL USB Modem Interface                                                                                                    |
|                      | Windows is now ready to install the best driver for this<br>device. Click Back to select a different driver, or click Next<br>to continue. |
| 🛛 🥸 📚 🛛              | Location of driver:                                                                                                    |
|                      |                                                                                                    |
|                      |                                                                                                    |
|                      | < <u>B</u> ack Next> Cancel                                                                                                    |

5. Then, click "Finish".

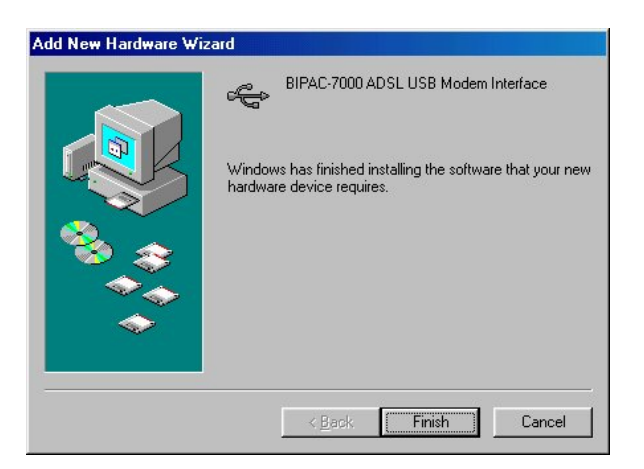

6. When Billion ADSL USB Modem driver is successfully installed, the Status Task Bar will appear on the System Tray.

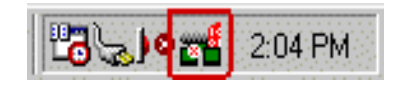

## For Mac OS 9:

If you connect the ADSL Modem/Router through USB port, for the first time the USB cable is connected to the PC, the host PC OS will automatically detect the device. Follow the steps to install the USB driver.

1. When PC tells you that the new device has been detected, insert the installation CD into the CD-ROM drive. Click the driver installer. The following directory will be created.

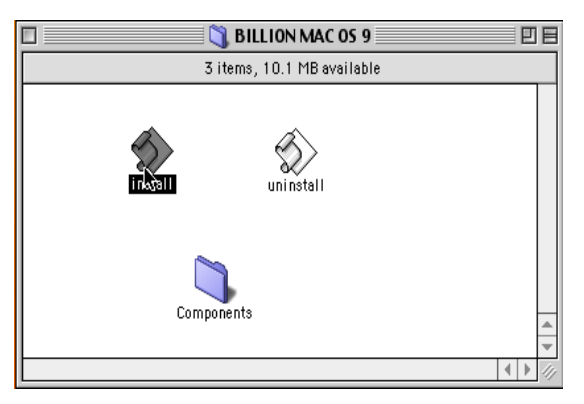

2. Click "Install".

|   | Copy to "USB ADSL"            |      |
|---|-------------------------------|------|
|   | Items remaining to be copied: | 1    |
| l |                               | Stop |
|   | Time remaining:               |      |

**3.** Click "Restart" to end the installation.

| Installation of USB ADSL is completed. To<br>complete installation you need to<br>restart your computer now. |  |  |  |  |
|----------------------------------------------------------------------------------------------------|--|--|--|--|
| Restart I will restart later                                                                                 |  |  |  |  |

## For Mac OS X:

**1.** Insert the installation CD into the CD-ROM drive, click the driver installer.

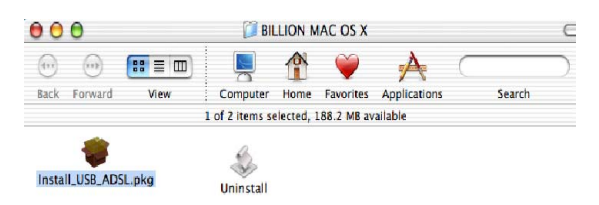

2. Input the user name and password of your Mac system.

| 000                                               | Install USI<br>Auth                    | 8 ADSL driver<br>enticate      |
|---------------------------------------------------|----------------------------------------|--------------------------------|
| Introductio Select Dest Installation Installation |                                        | that you type your passphrase. |
| Finish Up                                         | Name:<br>Password or phrase:           |                                |
| A                                                 | <ul> <li>Details</li> <li>?</li> </ul> | Cancel OK                      |
|                                                   |                                        |                                |
|                                                   |                                        | Co Back Continue               |

3. Click "Continue".

| 000                                                                                                    | Install USB ADSL driver                                                                                                   |  |  |  |
|----------------------------------------------------------------------------------------------------|----------------------------------------------------------------------------------------------------|--|--|--|
|                                                                                                    | Welcome to the USB ADSL driver Installer                                                                                  |  |  |  |
| e Introduction<br>• Select Destination<br>• Installation Type<br>• Installation<br>• Installation Type<br>• Installation Type<br>• Installation Typ | Welcome to the Mac OS X Installation Program. You will be<br>guided through the steps necessary to install this software. |  |  |  |
|                                                                                                    | Co Back Continue                                                                                                    |  |  |  |

4. Select a destination to install the driver, choose Mac X.

| 000                                 | Install USB ADSL driver                                                                                                    |  |  |  |  |  |
|-------------------------------------|----------------------------------------------------------------------------------------------------|--|--|--|--|--|
| Select a Destination                |                                                                                                    |  |  |  |  |  |
| Introduction     Select Destination | Select a destination disk to install the USB ADSL driver software.                                                                                                    |  |  |  |  |  |
| Finish Up                           | MAC OS 9.2.1<br>1.1CB (323MB Free)<br>MAC OS X<br>1.9CB (187MB Free)<br>Installing this software requires 2.6MB of disk space.<br>You have selected to install this software on the disk "MAC OS X." |  |  |  |  |  |
|                                     | Co Back Continue                                                                                                    |  |  |  |  |  |

5. Click "Continue".

| 000                                                                                  | Install USB ADSL driver                                                 |  |  |  |
|--------------------------------------------------------------------------------------|-------------------------------------------------------------------------|--|--|--|
|                                                                                      | Easy Install                                                            |  |  |  |
| Ontroduction<br>OSelect Destination<br>OInstallation Type<br>Installing<br>Finish Up | Click Install to perform a basic installation of this software package. |  |  |  |
|                                                                                      | Customize Go Back Install                                               |  |  |  |

6. Click "Continue Installation" to end the installation.

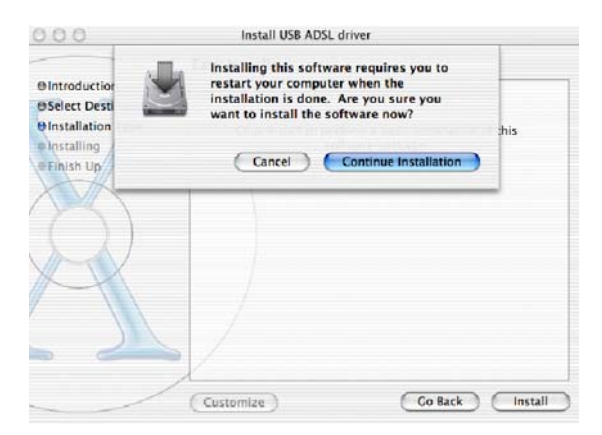

## For Linux Redhat 7.1/7.2/8.0/9.0:

- 1. Install the driver
  - (Redhat 7.1) #rpm –i BIPAC-7000-REDHAT-7.1.i386.rpm (Redhat 7.2) #rpm –i BIPAC-7000-REDHAT-7.2.i386.rpm (Redhat 8.0) #rpm –i BIPAC-7000-REDHAT-8.0.i386.rpm. (Redhat 9.0) #rpm –i BIPAC-7000- REDHAT-9.0.i386.rpm.
- 2. Launch the driver

#cd /usr/local/e2
#insmod e2.o
#ifconfig hsb0 up(Note: run this command after the READY LED
blinks)
#dhcpcd hsb0 (Note: run this command after the READY LED
blinks)

3. Uninstall the driver #rpm –e USBENDPOINT

After your installation, please edit this file **/etc/rc.d/rc.local** to append four commands.

cd /usr/local/e2 insmod e2.o ifconfig hsb0 up ./dhcpcd hsb0 Then PC will get an IP address after reboot from ADSL

USB device automatically.

# **Configuring Billion ADSL USB Modem**

## (For Windows)

 Click Billion ADSL USB Modem icon in the Control Panel or ADSL Configuration icon on the desktop. The status of ADSL connection will be displayed.

|                     | -            | * 🔊                |           |
|---------------------|--------------|--------------------|-----------|
|                     | <u>د</u>     | Line Down          |           |
| ADSL Connection In  | formation    |                    |           |
| Bytes Received:     | 0            | Bytes Transmitted: | 0         |
| Receive Rate:       | 0 kbits/s    | Transmit Rate:     | 0 kbits/s |
| Driver S/W Version: | 29072.099.08 | 30.000             | Clear     |
|                     |              |                    |           |

2. Press [Alt]+[P] on keyboard, the following widow will appear.

| Connection        | n   l                   | Line Setup       | F      | Protocol Setup    | ATM OA         | M Loopback      |
|-------------------|-------------------------|------------------|--------|-------------------|----------------|-----------------|
| General           | ATM Lin                 | k Statistics     | AA     | L Link Statistics | Physical L     | ayer Statistic: |
| - ADSL Line       | Informati<br>AD         | on<br>SL ATM     | AAL    | Rate              |                |                 |
| Recei             | ve 🧧                    |                  |        | 0 kbits/s         | VPI =          | 0               |
| Transi            | mit 🧧                   |                  |        | 0 kbits/s         | VCI =          | 32              |
| Call Stat         | oting to A              | ctivate Line     |        | ADSL Mo           | dulation<br>U  | ndefined        |
| Encapsu<br>Bridge | ulation Mo<br>d IP over | ode<br>ATM LLCSI | NAP (R | FC1483)           |                |                 |
| Bi                | llic                    | m_               |        | Driver S/W \      | /ersion: 29072 | 2.099.080.000   |
|                   |                         |                  | 0.7.5  |                   |                |                 |

**3.** Select the **Protocol Setup** tag, please set the value of "VPI", "VCI" and "Encapsulation Mode". Then, click "OK".

| alonoral prin | TM Link Statistics       | AAL Link Statistics | Physical Layer Statistic: |
|---------------|--------------------------|---------------------|---------------------------|
| Connection    | Line Setup               | Protocol Setup      | ATM OAM Loopback          |
| ATM Virtual   | Circuit Identification - |                     |                           |
|               |                          | Virtual Circuit 0   | Virtual Circuit 1         |
| Virtua        | l Path Identifier (VPI)  | 0                   | 8                         |
| Virtual       | Circuit Identifier (VCI) | 32                  | 43                        |
| - Maximum I   | Packet Length            |                     |                           |
| Beasive       | Transmit                 | Paals Call Pata (P) | D) Line Date V            |
| neceive       | 1500                     | reak cell hate (ri  |                           |
| 11500         | 1500                     |                     |                           |
| 1500          |                          |                     |                           |
| 1500          |                          |                     |                           |

## (For Mac OS 9/X and Linux Redhat 7.1/7.2)

The ADSL USB Modem uses "Emulate USB port to Ethernet" technology to emulate USB port to Ethernet port for Mac and Linux system. The ADSL USB Modem can be configured with your web browser. The default IP address of the ADSL USB Modem is 192.168.1.254 and subnet mask is 255.255.255.0.

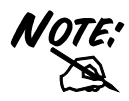

To configure this device, you must have IE 5.0 / Netscape 4.5 or above installed.

- 1. Open web browser and type http://192.168.1.254 in the browser's address box. This number is the default IP address for this device. Press Enter.
- 2. A user name and password prompt will appear. There is two-level password protection. The first level is for administrator. The username is **admin** and password is **password**. The second level is for user. The username is **user** and the password is **password**. Please modify these passwords for security reason.

| work Passwo           | rd ? X                                                                                  |
|-----------------------|-----------------------------------------------------------------------------------------|
| Please type yo        | ur user name and password.                                                              |
| Site:                 | 192.168.1.254                                                                           |
| Realm                 | Home Gateway                                                                            |
| <u>U</u> ser Name     |                                                                                         |
| <u>P</u> assword      |                                                                                         |
| $\square$ Save this p | bassword in your password list                                                          |
|                       | OK Cancel                                                                               |
|                       | work Passwo<br>Please type yo<br>Site:<br>Realm<br>User Name<br>Password<br>Save this p |

Open your Web browser to begin surfing the Internet.

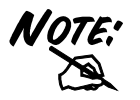

For more detailed instructions on configuring and using the product, please refer to the on-line manual.

# For Billion ADSL USB LAN Adapter:

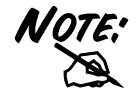

This section is described based on Windows 2000 / XP. For other Operating Systems such as Windows 98 / Me, please refer to the on-line manual for more detailed instructions.

- 1. Go to Start / Settings / Control Panel. In the Control Panel, double-click on Network and Dial-up Connections.
- 2. Right–click on Local Area Connection that is using the Billion ADSL USB LAN Adapter and then click "Properties".

| Pretwork and blar up connect                      | ions                                             | 5                      |                          | - 🗆 🗙 |  |  |
|---------------------------------------------------|--------------------------------------------------|------------------------|--------------------------|-------|--|--|
| <u>File E</u> dit <u>V</u> iew F <u>a</u> vorites | Tool                                             | s Adva <u>n</u> ced    | Help                     | 1     |  |  |
| 🔄 🕁 Back 🔹 🔿 👻 🔂 🧟 Sear                           | rch                                              | Folders                | History                  | Per » |  |  |
| Address 📴 Network and Dial-up C                   | Address 🔃 Network and Dial-up Connections 💽 🔗 Go |                        |                          |       |  |  |
| Network and Dial-<br>up Connections               |                                                  | Make New<br>Connection | Local Area<br>Connection |       |  |  |

3. Select Internet Protocol (TCP/IP). Then click "Properties".

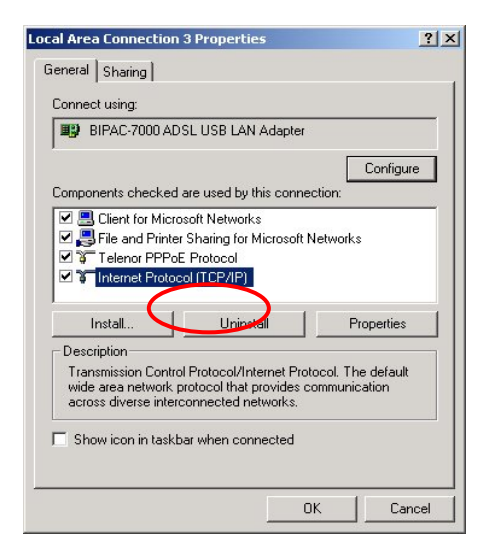

4. Select Use the following IP address, and then enter the "IP address", "Subnet mask", and "Default gateway" provided by your ISP.

Select **Use the following DNS server addresses,** and then enter the provided DNS server IP address.

| ou can get IP settings assigned<br>iis capability. Otherwise, you ne<br>ie appropriate IP settings. | automatically if your network supports<br>ed to ask your network administrator for |
|----------------------------------------------------------------------------------------------------|------------------------------------------------------------------------------------|
| Obtain an IP address auton     Use the following IP address                                         | natically                                                                          |
| IP address:                                                                                         | 142.100.0.60                                                                       |
| Subnet mask:                                                                                        | 255.255.0.0                                                                        |
| Default gateway:                                                                                    | 142.100.0.1                                                                        |
| C Obtain DNS server address                                                                         | automatically                                                                      |
| Use the following DNS service                                                                       | ver addresses:                                                                     |
| Preferred DNS server:                                                                               | 142.100.0.1                                                                        |
| AH 1 DNIC                                                                                           |                                                                                    |
| Alternate DNS server:                                                                               |                                                                                    |

# For Billion ADSL USB WAN Adapter:

 Click ADSL Easy Dialup icon on the desktop. The following window should appear. Enter the "<u>U</u>sername" and "<u>P</u>assword" provided by your ISP. Let the Phone number field be blank.

| e Connect To          |                | ? X             |
|-----------------------|----------------|-----------------|
| Been ads              | 3L Easy Dialup |                 |
| <u>U</u> ser name:    | guest          |                 |
| Password:             | *****          | _               |
|                       | Save password  |                 |
| Phone <u>n</u> umber: |                |                 |
| Dialing from:         | New Location   | Dial Properties |
|                       | Connect        | Cancel          |

2. Click Connect and get ready to surf the Internet!

# **Product Support and Contact Information**

Most problems can be solved by referring to the **Troubleshooting** section in the User's Manual. If you cannot resolve the problem with the **Troubleshooting** chapter, please contact the dealer where you purchased this product.

#### **Contact Billion**

#### AUSTRALIA

http://www.billion.com.au Hotline: 1300 139 159, 7 days a week. ©2003 Billion Electric Co, PC Range P/L. All Rights Reserved.

#### WORLDWIDE

http://www.billion.com